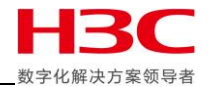

# H3C G5 服务器通过 HDM 升级 CPLD 固件

## 目录

| =  | 2. | _ 连接 HDM<br><b>ユの</b> 牛頭 | 1 |
|----|----|--------------------------|---|
|    |    |                          |   |
|    | 1. | 国件获取                     | 1 |
|    | Ð  | 升级准备                     | 1 |
| —. | ì  | 适用范围与注意事项                | 1 |

#### 一. 适用范围与注意事项

- > 本文档旨在说明 H3C G5 系列服务器通过 HDM Web 界面升级 CPLD 固件方法。
- 实际情况是否适用本文档,请通过下面导航链接进行确认:
   <a href="https://zhiliao.h3c.com/Theme/details/208125">https://zhiliao.h3c.com/Theme/details/208125</a>
- ▶ 提示:
  - · 本文档中的信息(包括产品,软件版本和设置参数)仅作参考示例,具体操作与目标需求设置 请以实际为准。
  - 固件更新有风险,请注意提前备份数据。
  - 本文档不定期更新维护,请以发布的最新版本为准。

#### 二. 升级准备

- 固件获取
   具体方法请参考: https://zhiliao.h3c.com/theme/details/214642
- 2. 连接 HDM 具体方法请参考: <u>https://zhiliao.h3c.com/Theme/details/210144</u>

#### 三. 升级步骤

访问 HDM
 浏览器输入 HDM IP 地址访问 HDM, 输入用户名和密码登录。

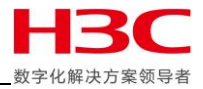

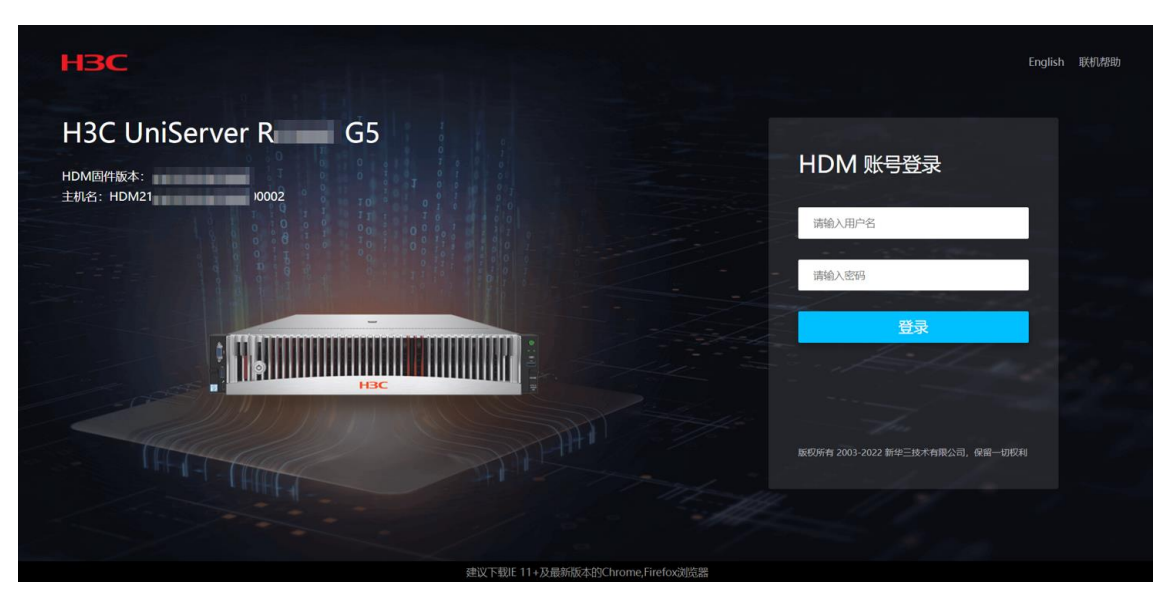

2. 进入固件更新

依次进入[远程运维/固件更新/固件更新]。

| H  | ■⊂ 首页 系统 | 管理 HDM设置 远程服务 远程运维 用户&安全 联合管理                        | ٧ | (En | ۲  |
|----|----------|------------------------------------------------------|---|-----|----|
|    | 日志       | 固件更新                                                 |   |     | 00 |
| 10 | SOL设置    | 固件更新 😰 点现,扫一扫翻评情                                     |   |     |    |
| Þ  | 截屏&录像    |                                                      |   |     |    |
| ۵  | 告警设置     | 锅件现新                                                 |   |     |    |
| 8  | 配置管理     | 軍官局件                                                 |   |     |    |
| 0  | 固件更新     | 在重启HDM时,与HDM的所有连续将会中断,重启不会更改任何配置。                    |   |     |    |
| B  | 开机自检码    | CPLD升级后可以通过重启CPLD使新固件生效,不需要下电。只有设备处于关机状态时,才允许重启CPLD。 |   |     |    |
|    | 安全面板     | meHDM me(PIO                                         |   |     |    |
| ٥  | 服务U盘     |                                                      |   |     |    |
|    |          | HDM主备切换                                              |   |     |    |
|    |          | 主分区镜像版本 备分区镜像版本                                      |   |     |    |
|    |          | HDM主备印度                                              |   |     |    |

- 3. 更新固件
  - 3.1 更新准备

上传固件。选择固件类型为 "CPLD", 将已下载至本地的固件包上传到 HDM Web 中。 注:如下载为压缩包格式,请在解压后上传使用。

| ┣━━━━━━━━━━━━━━━━━━━━━━━━━━━━━━━━━━━━ | 理 HDM设置 远程服务 远程运维                       | 用户&安全 联合管理     |                     |    | uo         | 😃 🕒 | ٢   |
|---------------------------------------|-----------------------------------------|----------------|---------------------|----|------------|-----|-----|
| │ 日志                                  | t 返回 固件更新                               |                |                     |    |            |     | C © |
| ⊠ SOL设置                               | <ul> <li>请注意,在固件更新过程中,部分网页和服</li> </ul> | 务将无法使用。请勿刷新页面。 |                     |    |            |     |     |
| □ 截屏&录像                               |                                         |                |                     |    |            |     |     |
| △ 告警设置                                | 0 更新准备                                  |                |                     |    | 6 固件更新     |     |     |
| 艮 配置管理                                | •                                       |                | Sector Construction |    | J 100 1000 |     |     |
| ◎ 固件更新                                |                                         | 上传方式           | 本地上传 •              |    |            |     |     |
| 🗟 开机自检码                               |                                         | 固件类型           | CPLD -              |    |            |     |     |
| ◎ 安全面板                                |                                         | 请选择固件镜像        |                     | 湖北 |            |     |     |
| □ 服务U盘                                |                                         |                | 下一步                 |    |            |     |     |
|                                       |                                         |                |                     |    |            |     |     |

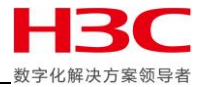

#### 3.2 更新固件

| HE | 3C    | 首页 | 系统管 | 理 HDM设                   | 置 远程服务  | 远程运维     | 用户&安全   | 联合管理    |            |          |   |     |        | ٢ | En | ۲   |
|----|-------|----|-----|--------------------------|---------|----------|---------|---------|------------|----------|---|-----|--------|---|----|-----|
|    | 日志    |    |     | t 返回 [                   | 固件更新    |          |         |         |            |          |   |     |        |   |    | C © |
|    | SOL设置 |    |     | <ol> <li>请注意,</li> </ol> | 在固件更新过程 | 中,部分网页和1 | 路将无法使用。 | 请勿刷新页面。 |            |          |   |     |        |   |    |     |
| Þ  | 截屏&录像 |    |     |                          |         |          |         |         |            |          |   |     |        |   |    |     |
| ۵  | 告警设置  |    |     |                          |         | 更新准备     |         |         | ▶ 因性信息     |          |   |     | 6 固件更新 |   |    |     |
| 12 | 配置管理  |    |     |                          |         |          |         |         |            |          |   |     |        |   |    |     |
| 0  | 固件更新  |    |     |                          |         | 固件类型:    |         |         | CPLD       |          |   |     |        |   |    |     |
| R  | 开机自检码 |    |     |                          |         | 当前运行团    | )件版本:   |         |            |          |   |     |        |   |    |     |
|    | 安全面板  |    |     |                          |         | 升级文件固    | 件版本:    |         |            |          |   |     |        |   |    |     |
| Ō  | 服务U盘  |    |     |                          |         | 固件镜像已    | 验证:     |         | 上传的固件版本和现得 | 有的设备固件不同 |   |     |        |   |    |     |
|    |       |    |     |                          |         |          |         |         |            |          | Ŀ | 步下步 | ]      |   |    |     |

### 核对固件与配置信息,确认无误后点击"下一步"继续。

#### 3.3 固件更新

1) 点击"确定"后开始固件刷新,此过程请勿刷新页面。

| 目志                                                            | t 返回   固件更新                                              | 0 0                           |
|---------------------------------------------------------------|----------------------------------------------------------|-------------------------------|
| 回 SOL设置<br>回 截屏&录像                                            | ⑥ 请注意,在固件更新过程中,部分网页和服务将无法使用。请勿解新页面。                      |                               |
| <ul> <li>告警设置</li> <li>配置管理</li> </ul>                        | ● <sup>2007</sup><br>  消息 ×                              | <ul> <li>ISHATABUK</li> </ul> |
| ◎ 固件更新                                                        | a 🥜 即将写入新的固件碘像,开始后操作不够中断,点击确定继续。                         |                               |
| <ul> <li>計</li> <li>計</li> <li>开机自检码</li> <li>安全面板</li> </ul> | Here The Art And Art Art Art Art Art Art Art Art Art Art |                               |
| 凸 服务U盘                                                        | 固件编编已验证: 上传的固件被本和现有的设备固件不同                               |                               |
|                                                               |                                                          | 上一步                           |
|                                                               |                                                          |                               |

2) 出现 "CPLD 固件更新成功, 需断开电源重新上电才能生效, 请刷新页面"后, 请手动关机 并断开电源。

| H          | 日本 首页 系統省 | 理 HDM设置 远程服务 远程运维 用户&安全 联合管理          |            | ٢ | 6 | ۲  |
|------------|-----------|---------------------------------------|------------|---|---|----|
|            | 日志        | 1 返回 图件更新                             |            |   |   | 00 |
| 153        | SOLIQIII  | ⑥ 衛主意,在面斜要新过程中,部分网页和服务将无法使用,请勿原则页面。   |            |   |   |    |
| Œ          | 截屏&录像     |                                       |            |   |   |    |
| ۵          | 告警设置      | 0.000                                 | O IRIA TAN |   |   |    |
| <b>I</b> . | 配置管理      | U SERIAR U REMARK                     | C MITTER   |   |   |    |
| 0          | 固件更新      | 更新完 📀 CPLD隔件更新成功,简新开电源重新上电才就主效,请刷新页面。 |            |   |   |    |
| B          | 开机自检码     |                                       |            |   |   |    |
|            | 安全面板      |                                       |            |   |   |    |
| ۵          | 服务U盘      |                                       |            |   |   |    |
|            |           |                                       |            |   |   |    |
|            |           |                                       |            |   |   |    |
|            |           |                                       |            |   |   |    |

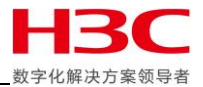

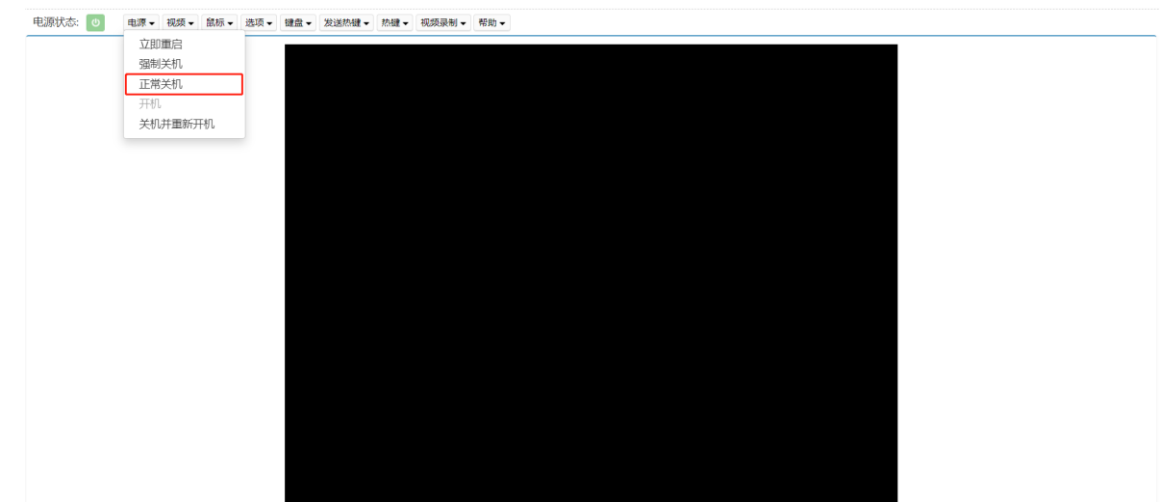

3) 下图以 HDM KVM 关机为例, 手动选择"正常关机", 然后断开电源。

4. 待以上步骤完成后,请对服务器重新上电,然后查看 HDM Web 中 CPLD 固件更新结果。

|   |        |     | 系统管 | 理 HDM设   | 置 远程服务         |                                       |                                       |        |               |        |          |    | w | ٢ | En | ۲          |
|---|--------|-----|-----|----------|----------------|---------------------------------------|---------------------------------------|--------|---------------|--------|----------|----|---|---|----|------------|
|   | 系统信息   |     |     | 系统信息     |                |                                       |                                       |        |               |        |          |    |   |   |    | <b>C</b> © |
|   | 存储管理   |     |     | 产品信息     | 处理器            | 内存                                    | PCle设备                                | 其他     | 传感器曲线图        | 1      |          |    |   |   |    |            |
| 6 | 电源管理   |     |     |          | J              |                                       |                                       |        |               |        |          |    |   |   |    |            |
| % | 散热管理   |     |     | 产品信息     |                |                                       |                                       |        |               |        |          |    |   |   |    |            |
|   | 系统资源监控 | AL. |     | 产品名称 H:  | 3C UniServer R | G5                                    |                                       | 整机类型   | Rack Mount Cl | hassis | 产品部件号 02 | RA |   |   |    |            |
| 6 | 系统设置   |     |     | 产品序列号    | 210235A        |                                       |                                       | 资产标签   | 2             |        |          |    |   |   |    |            |
|   |        |     |     | 固件信息     |                |                                       |                                       |        |               |        |          |    |   |   |    |            |
|   |        |     |     | 主分区HDM版本 |                |                                       | 主分区HDM版本编译时间 Aug 18 2022 14:46:19 CST |        |               |        |          |    |   |   |    |            |
|   |        |     |     | 备分区HDM版本 |                | 备分区HDM版本编译时间 Aug 18 2022 14:46:19 CST |                                       |        |               |        |          |    |   |   |    |            |
|   |        |     |     | BIOS版本   |                | BIOS版本编译时间 2022/01/07 18:26:01        |                                       |        |               |        |          |    |   |   |    |            |
|   |        |     |     | ME版本     |                |                                       | [                                     | 主板CPLD |               |        | iFIST版本  |    |   |   |    |            |
|   |        |     |     | PFR版本    |                |                                       |                                       |        |               |        | •        |    |   |   |    |            |
|   |        |     |     |          |                |                                       |                                       |        |               |        |          |    |   |   |    |            |